# 1. 测试平台介绍

开发板: ESP32-WROOM-32E devKit

MCU: ESP32-32E模组

主频: 240MHz

# 2. 引脚连接说明

显示模块可以直插到ESP32-32E开发板上,如下图所示:

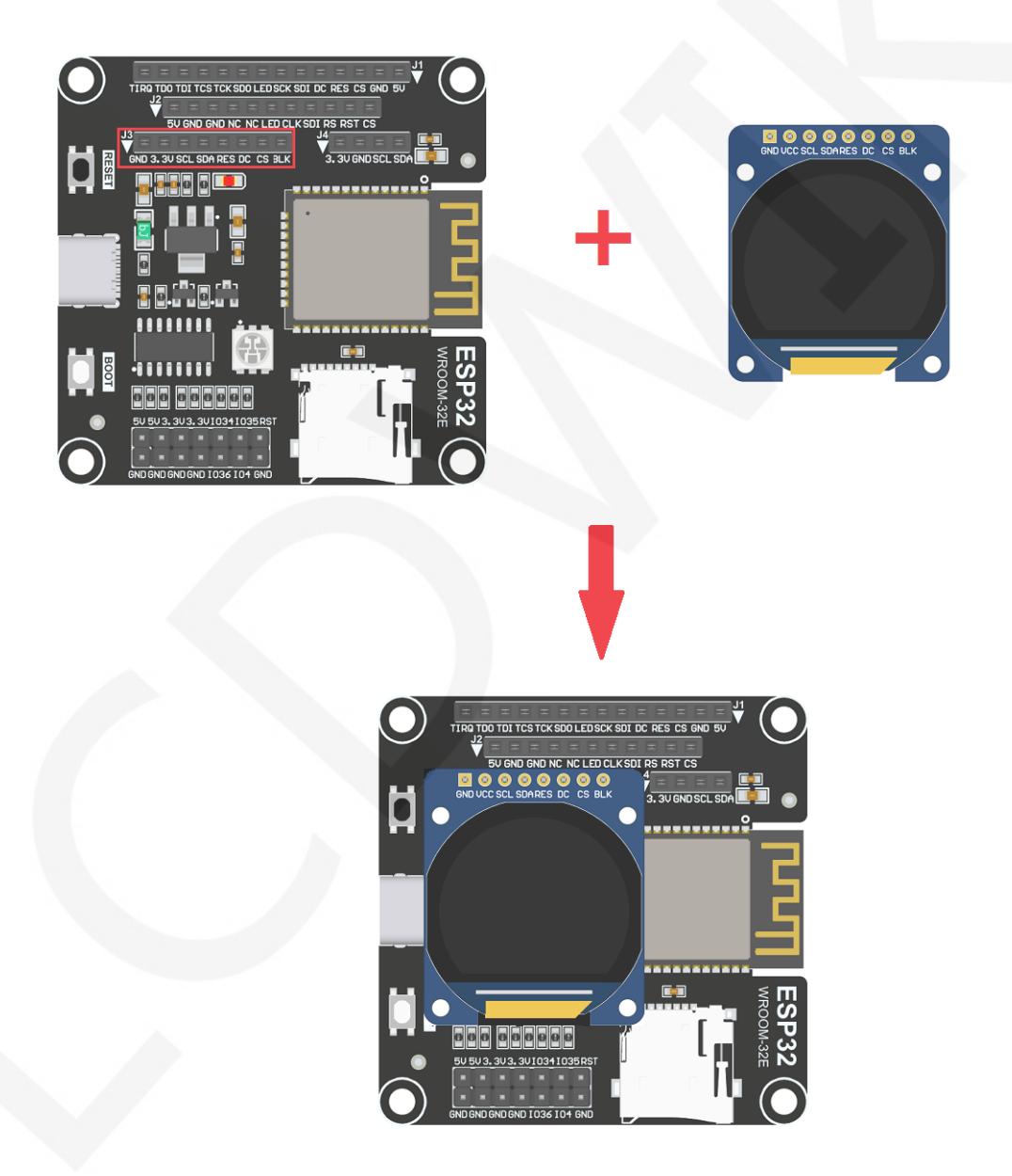

图1. 模块直插ESP32-32E开发板

CR2023-MI3968

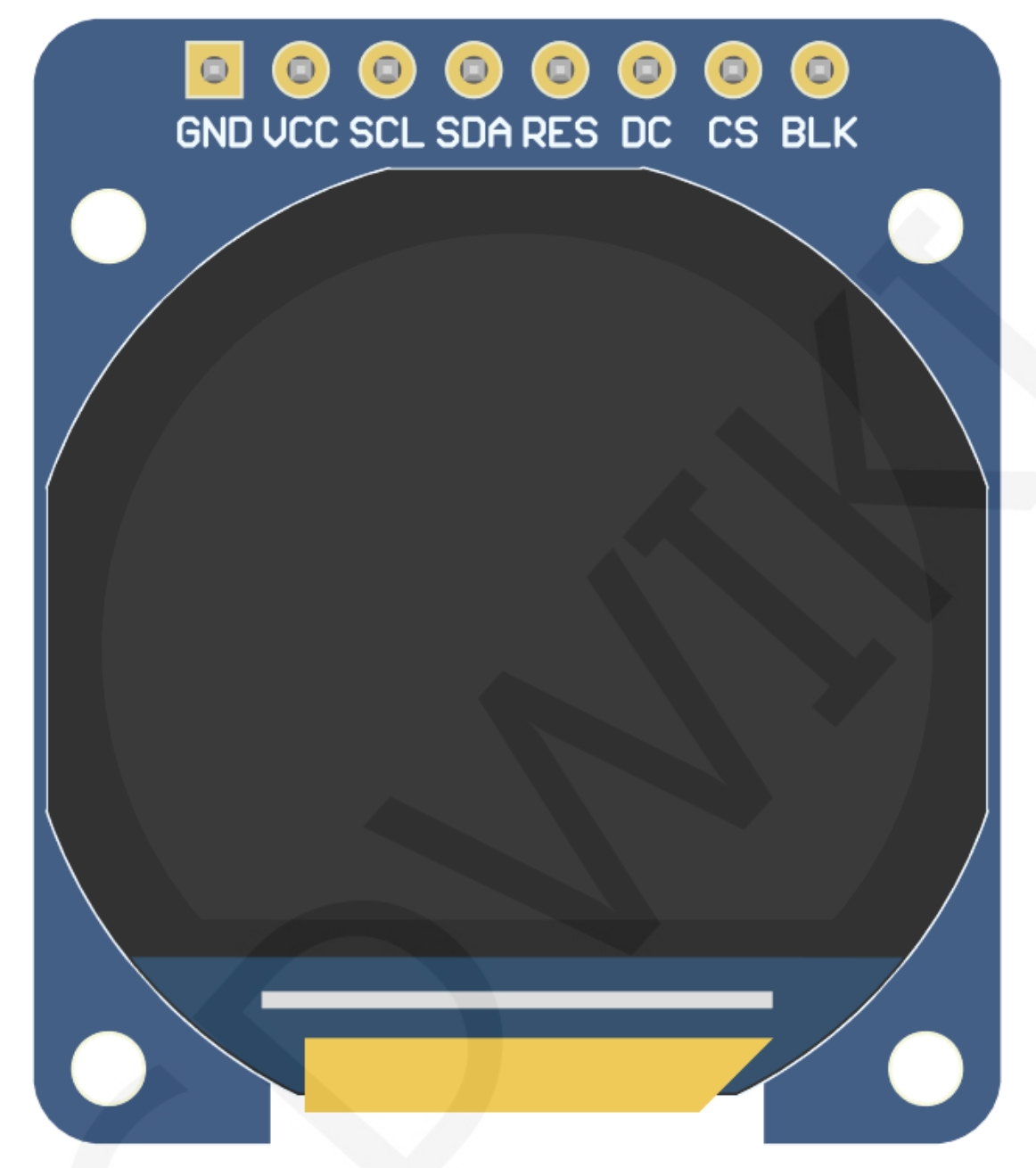

图2. 模块正面引脚图

|    |      | ESP32-32E测试程           | 序引脚直插说明                          |
|----|------|------------------------|----------------------------------|
| 序号 | 模块引脚 | 对应ESP32-32E开发板接线<br>引脚 | 备注                               |
| 1  | GND  | GND                    | 液晶屏电源地                           |
| 2  | VCC  | 5V/3.3V                | 液晶屏电源正(推荐接5V。接3.3V时,背<br>光亮度会稍暗) |
| 3  | SCL  | IO14                   | 液晶屏SPI总线时钟信号                     |
| 4  | SDA  | IO13                   | 液晶屏SPI总线写数据信号                    |

www.lcdwiki.com

| 5 | RES | 1027 | 液晶屏复位控制信号,低电平复位                      |
|---|-----|------|--------------------------------------|
| 6 | DC  | 102  | 液晶屏命令/数据选择控制信号<br>高电平:数据,低电平:命令      |
| 7 | CS  | IO15 | 液晶屏片选控制信号,低电平有效                      |
| 8 | BLK | 1021 | 液晶屏背光控制信号(如需要控制,请接<br>引脚,如不需控制,可以不接) |

# 3. 例程功能说明

本套示例程序使用ESP32硬件HSPI总线,其位于

Demo\_MSP0964\_ESP32-WROOM-32E\_HSPI目录下,如下图所示:

| 00              |                             |                  |          |
|-----------------|-----------------------------|------------------|----------|
| $\Theta \Theta$ | Memo_ESP32 Demo_MSP0964_ES  | P32-WROOM-32E_HS | PI • • • |
| 文件(F) 约         | 烏辑(E) 查看(V) 工具(T) 帮助(H)     |                  |          |
| 组织 ▼            | 包含到库中▼ 共享▼ 新建文件夹            |                  |          |
| ^ 📣             | 名称                          | 修改日期             | 类型       |
| G.              | Example_01_Simple_test      | 2023/10/11 14:21 | 文件夹      |
| ~               | 📙 Example_02_colligate_test | 2023/10/11 14:21 | 文件夹      |
|                 | Example_03_display_graphics | 2023/10/11 14:21 | 文件夹      |
| 8               | Example_04_display_scroll   | 2023/10/11 14:21 | 文件夹      |
| <b>(</b>        | Example_05_display_clock    | 2023/10/11 14:21 | 文件夹      |
|                 | 5 个对象                       |                  |          |

### ◆ 示例程序内容说明

本套示例程序里包含如下内容:

- A、Example\_01\_Simple\_test为刷屏测试程序,此程序不依赖任何软件库;
- B、Example\_02\_colligate\_test为综合测试程序,显示图形、线条并统计程序运行时间;
- C、Example\_03\_display\_graphics为图形显示测试程序,显示各种图形;
- D、Example\_04\_display\_scroll为滚动测试程序,显示文字滚动;
- E、Example\_05\_display\_clock为圆形钟表盘模拟测试,显示时钟运行;

# 4. 例程使用说明

### ◆ 搭建开发环境

搭建开发环境的具体方法请参考本目录下

#### "Arduino\_development\_environment\_construction\_for\_ESP32\_CN" 文档。

#### ◆ 安装软件库

开发环境搭建好之后,需要将示例程序使用的软件库拷贝到工程库目录下,以便示 例程序调用。软件库位于**Install libraries**目录下,如下图所示:

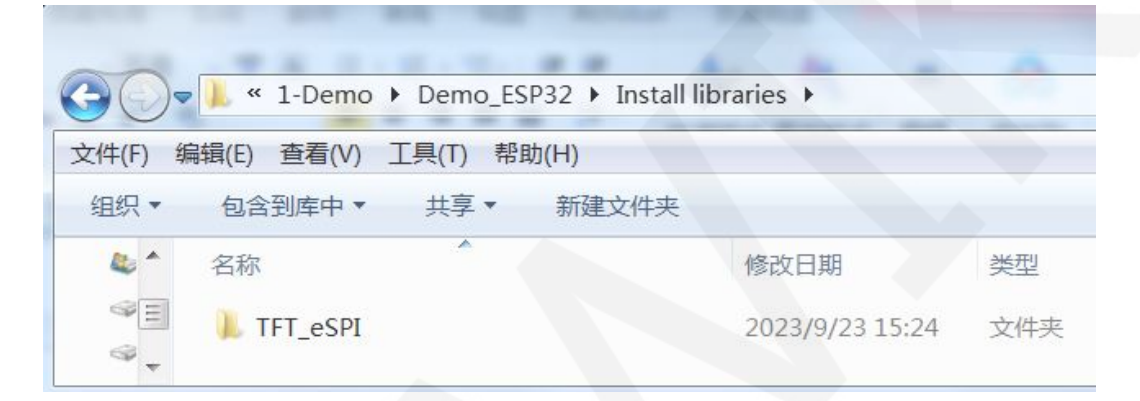

其中TFT\_eSPI为TFT-LCD液晶屏的Arduino图形库,支持多种平台和多种LCD驱动IC 软件库都已经配置好,直接拷贝到工程库目录下就可以使用。工程库目录默认的路 径为C:\Users\Administrator\Documents\Arduino\libraries。也可以更改工程库目录:打 开Arduino IDE软件,点击**文件->首选项**,在弹出的界面里重新设置**项目文件夹位置**, 如下图所示:

| clear_Screen   Arduino 1.8.19                                                                      |                                                                                                    |
|----------------------------------------------------------------------------------------------------|----------------------------------------------------------------------------------------------------|
| 文件]编辑项目 工具 帮助                                                                                      |                                                                                                    |
| 新建 Ctrl+N   打开 Ctrl+O   打开最近的 ,SPI   项目文件夹 ,ER   示例 ,ER   关闭 Ctrl+W   保存 Ctrl+S   另存为 Ctrl+Shift+S | 项目文件夹位置   浏览     C:\Users\Administrator\Documents\Arduino   浏览     编辑器语言   简体中文(Chinese (China))   ▼ (需要重启 Arduino)     编辑器字体大小 16      界面缩放:   ✓ 自动调整 100 % (需要重启 Arduino)     Theme:   Default theme ▼ (需要重启 Arduino) |
|                                                                                                    | 显示详细输出: ✔ 编译 ✔ 上传<br>编译器警告· 天 ▼                                                                                                    |
| fin<br>首选项 Ctrl+逗号<br>关闭 Ctrl+Q D<br>//Arduino Mega2560 10                                         | 显示行号 启用代码折叠   ↓ 上传后验证代码 使用外部编辑器   □ 启动时检查更新 ✓ 当验证或上传时保存   □ Use accessibility features                                                                                                    |
| //Remember to set the pin<br>/***************************                                          | 附加开发板管理器网址:   :://espressif.github.io/arduino-esp32/package_esp32_index.json     在首选项中还有更多选项可以直接编辑     C:\Users\Administrator\AppData\Local\Arduino15\preferences.txt     (只能在 Arduino 未运行时进行编辑)     好   取消             |

如果不想使用已经配置好的库,那么可以去github下载最新版本的库,再配置下载地址如下:

https://github.com/Bodmer/TFT\_eSPI

库下载完成后,将其解压(为了便于区分,可对解压后的库文件夹进行重命名,如 Install libraries目录下所示),然后拷贝到工程库目录下。接下来进行库配置,需要替 换的文件位于Replaced files目录,如下图所示:

| 00-       | 1-Demo & Demo ESD22 & Benjace | od files        | - <b>(</b> ) 御杏 ( |
|-----------|-------------------------------|-----------------|-------------------|
| 文件(F) 新   | 編(E) 查看(V) 工具(T) 帮助(H)        | cu mes          | 12.57             |
| 组织▼       | 包含到库中▼ 共享▼ 新建文件夹              |                 |                   |
|           | 名称                            | 修改日期            | 类型                |
| ¢,        | ST7789_Defines.h              | 2023/9/23 14:48 | H 文件              |
| <b>G</b>  | ST7789_Init.h                 | 2023/9/23 14:48 | H文件               |
| <b>1</b>  | ST7789_Rotation.h             | 2023/9/23 12:08 | H文件               |
| •~3<br>1∰ | User_Setup.h                  | 2023/9/23 15:20 | H 文件              |

#### TFT\_eSPI库配置:

首先将工程库目录下TFT\_eSPI库顶层目录的User\_Setup.h文件重命名为

**User\_Setup\_bak.h**,然后将**Replaced files**目录下的**User\_Setup.h**文件拷贝到工程库目录下TFT\_eSPI库顶层目录,如下图所示:

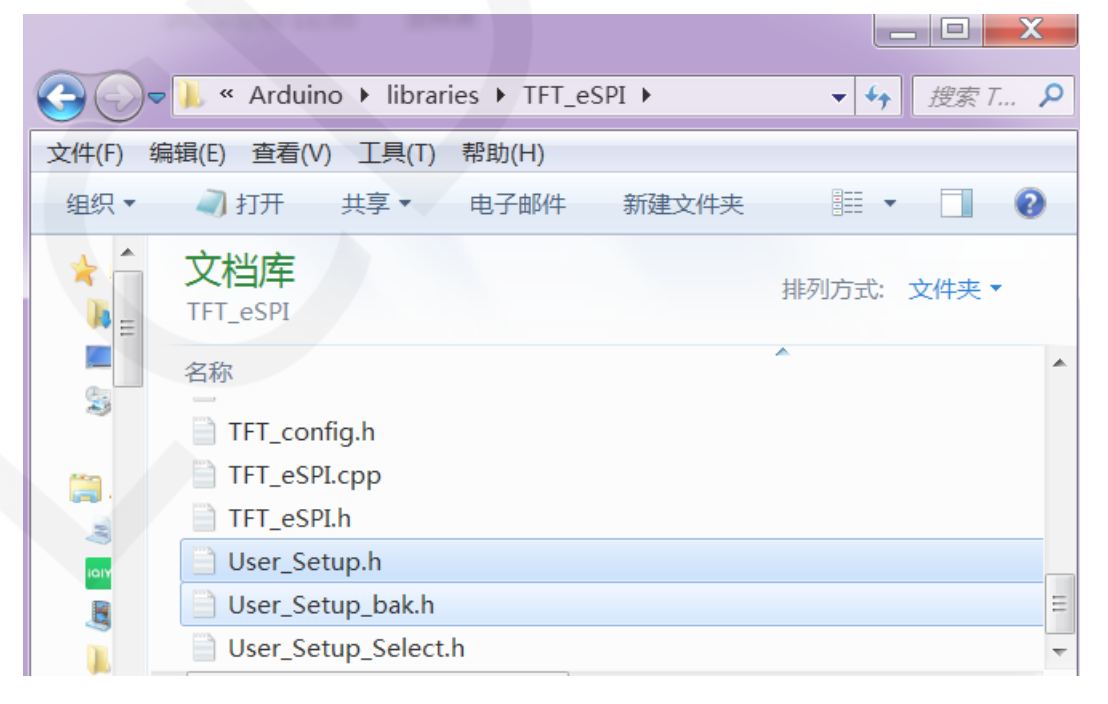

首先将工程库目录下TFT\_eSPI库**TFT\_Drivers**目录下的**ST7789\_Init.h**、 **ST7789\_Rotation.h、ST7789\_Defines.h**这三个文件分别重命名为**ST7789\_Init.h\_bak.h、 ST7789\_Rotation\_bak.h、ST7789\_Defines\_bak.h**,然后将**Replaced files**目录下的 **ST7789\_Init.h、ST7789\_Rotation.h、ST7789\_Defines.h**三个拷贝到工程库目录下 TFT\_eSPI库**TFT\_Drivers**目录,如下图所示:

| (F) 编        | 辑(E) 查看(V) 工具(T) 帮助(H)          |                         |            |             |   |
|--------------|---------------------------------|-------------------------|------------|-------------|---|
| 织▼           |                                 | 新建文件夹                   |            |             |   |
|              | <mark>文档库</mark><br>TFT_Drivers |                         |            | 排列方式: 文件夹 ▼ |   |
|              | 名称<br>ST7789_2_Init.h           | 修改日期<br>2023/3/18 12:56 | 类型<br>H 文件 | 大小<br>1 KB  | * |
| 3            | ST7789_2_Rotation.h             | 2023/3/18 12:56         | H文件        | 3 KB        |   |
| lis<br>Lis ≡ | ST7789_Defines.h                | 2023/9/23 14:48         | H文件        | 6 КВ        |   |
| ۲            | ST7789_Defines_bak.h            | 2023/3/18 12:56         | H文件        | 6 KB        |   |
|              | ST7789_Init.h                   | 2023/9/23 14:48         | H 文件       | 6 KB        |   |
|              | ST7789_Init_bak.h               | 2023/3/18 12:56         | H 文件       | 6 KB        |   |
|              | ST7789_Rotation.h               | 2023/9/23 12:08         | H 文件       | 3 KB        |   |
|              | ST7789_Rotation_bak.h           | 2023/3/18 12:56         | H文件        | 3 KB        |   |
|              | ST7796_Defines.h                | 2023/3/18 12:56         | H文件        | 3 KB        |   |
| ÷            | ST7796_Init.h                   | 2023/3/18 12:56         | H文件        | 4 KB        | Ξ |
| ÷            | ST7796_Rotation.h               | 2023/3/18 12:56         | H文件        | 2 KB        | - |
|              |                                 | III                     |            | •           |   |

#### ◇ 编译并运行程序

库安装完成之后,就可以进行示例程序编译及运行了,步骤如下:

- A、将显示模块直插到 ESP32 开发板,将开发板连接 PC 机上电;
- B、打开 Demo\_MSP0964\_ESP32-WROOM-32E\_HSPI 目录下任意一个示例程序,如

下图所示(这里以 colligate\_test 测试程序为例):

| <del>()</del>                            | L « Demo_MSP0964_ESP32-WROOM-32E | _HSPI           | _colligate_test 🕨 co | lligate_test | <b>▼  €</b> 3 |
|------------------------------------------|----------------------------------|-----------------|----------------------|--------------|---------------|
| 文件(F) 编                                  | 辑(E) 查看(V) 工具(T) 帮助(H)           |                 |                      |              |               |
| 组织▼                                      | 包含到库中▼ 共享▼ 新建文件夹                 |                 |                      |              |               |
| 👟 ^                                      | 名称                               | 修改日期            | 类型                   | 大小           |               |
| U Secondaria<br>Secondaria<br>Secondaria | colligate_test.ino               | 2023/9/23 14:55 | Arduino file         | 16 KB        |               |

## C、打开示例程序后,选择 ESP32 设备,如下图所示:

| colligate_test | Arduino 1.8.19                      |              |                     |                       |
|----------------|-------------------------------------|--------------|---------------------|-----------------------|
| 文件 编辑 项目       | 工具帮助                                |              |                     |                       |
|                | 自动格式化                               | Ctrl+T       |                     |                       |
|                | 项目存档                                |              |                     |                       |
| colligate_test | 修正编码并重新加载                           |              |                     |                       |
| // IMPORTAN    | 管理库                                 | Ctrl+Shift+I |                     |                       |
| // CONFIGUR    | 串口监视器                               | Ctrl+Shift+M |                     |                       |
|                | 串口绘图器                               | Ctrl+Shift+L |                     |                       |
| //This prog    |                                     |              |                     |                       |
| //of the li    | Teensy 4 Security                   |              |                     |                       |
| ( /            | WiFi101 / WiFiNINA Firmware Updater |              | TOD                 | ٨                     |
| //when usin    | 开发板: "FSP32 Dev Module"             | 1            | 开发板管理器              | ESP32S3 Dev Module    |
| //if you do    | Unload Speed: "921600"              | ,            | Arduino AV/P Poards | ESP32C3 Dev Module    |
| //other nin    | CPLL Frequency: "240MHz (WiEi/BT)"  | ,            | ESD22 Arduino       | ESP32S2 Dev Module    |
| //nin usage    | Elash Eraguangar "80MHz"            |              | ESP52 Arduino       | ESP32 Dev Module      |
| //             | Flash Meder "OTO"                   |              | GND                 | ESP32 WROOM DA Madula |
| //ESP32-WRO    | Flash Wode: QU                      |              | GND                 | ESP32 Wrover Medule   |
| ,,             | Flash Size: "4IVIB (32IVID)"        |              |                     | ESP32 wrover Module   |

## D、进行 ESP32 Flash、PSRAM、端口等配置,如下图所示:

| colligate_test | Arc | 1uino 1.8.19                                                         |              |      |
|----------------|-----|----------------------------------------------------------------------|--------------|------|
| 文件 编辑 项目       | I具  | 帮助                                                                   |              |      |
| <b>00 ∎ 2</b>  |     |                                                                      | Ctrl+T       |      |
| colligate_test |     | 修正编码并重新加载                                                            |              |      |
| // IMPORTAN    |     | 管理库                                                                  | Ctrl+Shift+I |      |
| // CONFIGUR    |     | 串口监视器                                                                | Ctrl+Shift+M |      |
| ( (m)          |     | 串口绘图器                                                                | Ctrl+Shift+L |      |
| //This prog    |     | Teener A Country                                                     |              |      |
| //OI CHE II    | ,   | Teensy 4 Security<br>W/Ei101 / W/EiNINIA Eirmware Undator            |              |      |
| //when usin    | _   |                                                                      |              | LC   |
| //the SDA p    |     | 开发板: "ESP32 Dev Module"                                              | ÷            |      |
| //if you do    |     | Upload Speed: "921600"                                               | Þ            | pin  |
| //other pin    |     | CPU Frequency: "240MHz (WiFi/BT)"                                    | Þ            |      |
| //pin usage    |     | Flash Frequency: "80MHz"                                             | Þ            |      |
| //             |     | Flash Mode: "QIO"                                                    | Þ            | GN   |
| //ESP32-WRO    |     | Flash Size: "4MB (32Mb)"                                             | ۱.           | GN   |
| //Remember     |     | Partition Scheme: "Default 4MB with spiffs (1.2MB APP/1.5MB SPIFFS)" | ۲.           |      |
|                |     | Core Debug Level: "无"                                                | Þ            |      |
| /*******       | 41  | PSRAM: "Disabled"                                                    | •            | **** |
| * @attentio    |     | Arduino Runs On: "Core 1"                                            | •            |      |
| *              |     | Events Run On: "Core 1"                                              | •            |      |
| * THE PRESE    |     | Erase All Flash Before Sketch Upload: "Disabled"                     |              |      |
| * WITH CODI    |     |                                                                      | •            |      |
| * TIME. AS     |     |                                                                      | •            | -    |
| * FROM THE     |     | 以侍井友恢信息                                                              |              |      |
| * CODING IN    | 1   | 编程器: "Esptool"                                                       | Þ            |      |
| ****           | )   | 烧录引导程序                                                               |              | **** |
|                |     |                                                                      |              |      |

#include <TFT\_eSPI.h>

E、点击上传按钮进行程序编译和下载,如下图所示:

| o colligate_test   Arduino 1.8.19                                                                                                    |
|----------------------------------------------------------------------------------------------------|
| 文件 编辑 项目 工具 帮助                                                                                                    |
| 👽 📀 🗈 🖭 1:6                                                                                                    |
| colligate_test                                                                                                    |
| // IMPORTANT: LCDWIKI_SPI LIBRARY MUST BE SPECIFICALLY<br>// CONFIGURED FOR EITHER THE TFT SHIELD OR THE BREAKOUT BOARD.                                                                                                    |
| //This program is a demo of how to use most of the functions<br>//of the library with a supported display modules.                                                                                                    |
| <pre>//when using the BREAKOUT BOARD only and using these hardware spi lines to the LCD,<br/>//the SDA pin and SCK pin is defined by the system and can't be modified.<br/>//if you don't need to control the LED pin,you can set it to 3.3V and set the pin definition tc<br/>//other pins can be defined by youself,for example<br/>//pin usage as follow:<br/>// CS DC/RS RESET SDI/MOSI SCK SDO/MISO LED VCC GND</pre> |
| //ESP32-WROOM-32E: 15 2 27 13 14 12 21 5V GND                                                                                                    |
| //Remember to set the pins to suit your display module!                                                                                                    |
| /*************************************                                                                                                    |

#### F、出现如下提示则说明程序编译完成并下载成功,且已经运行:

| 🗢 colligate_test   Arduino 1.8.19                                                                                                    |
|----------------------------------------------------------------------------------------------------|
| 文件 编辑 项目 工具 帮助                                                                                                    |
|                                                                                                    |
| colligate_test                                                                                                    |
| // IMPORTANT: LCDWIKI_SPI LIBRARY MUST BE SPECIFICALLY                                                                                                    |
| // CONFIGURED FOR EITHER THE TFT SHIELD OR THE BREAKOUT BOARD.                                                                                                    |
|                                                                                                    |
| //This program is a demo of how to use most of the functions                                                                                                    |
| //of the library with a supported display modules.                                                                                                    |
|                                                                                                    |
| 上传成功                                                                                                    |
| Writing at 0x00022266/ (36 %)<br>Writing at 0x000327df (45 %)                                                                                                    |
| Writing at 0x00037f05 (54 %)                                                                                                    |
| Writing at 0x0003d4c7 (63 %)                                                                                                    |
| Writing at 0x00042970 (72 %)                                                                                                    |
| Writing at 0x00047f8e (81 %)                                                                                                    |
| Writing at 0x000506bd (90 %)                                                                                                    |
| Writing at 0x00058bbb (100 %)                                                                                                    |
| Wrote 306640 bytes (170347 compressed) at 0x00010000 in 3.3 seconds (effective 743.6 kbit/s)                                                                                       |
| Hash of data verified.                                                                                                    |
| Leaving                                                                                                    |
| Hard resetting via RTS pin                                                                                                    |
|                                                                                                    |
|                                                                                                    |
| 18 ESP32 Dev Module, Disabled, Disabled, Default 4MB with spifts (1.2MB APP/1.5MB SPIFFS), 240MHz (WiFVBT), Olo, 80MHz, 4MB (32Mb), 621800, Core 1, Core 1, None, Disabled 🗄 COM47 |

G、如果显示模块有内容显示,则说明程序运行成功。